## SCHEMAT WYSYŁKI PODPISANEGO DOKUMENTU (WNIOSKU) ZA POMOCĄ PISMA OGÓLNEGO

# Wejdź na stronę: <u>https://www.gov.pl/web/gov/wyslij-pismo-ogolne</u> Kliknij WYŚLIJ PISMO OGÓLNE.

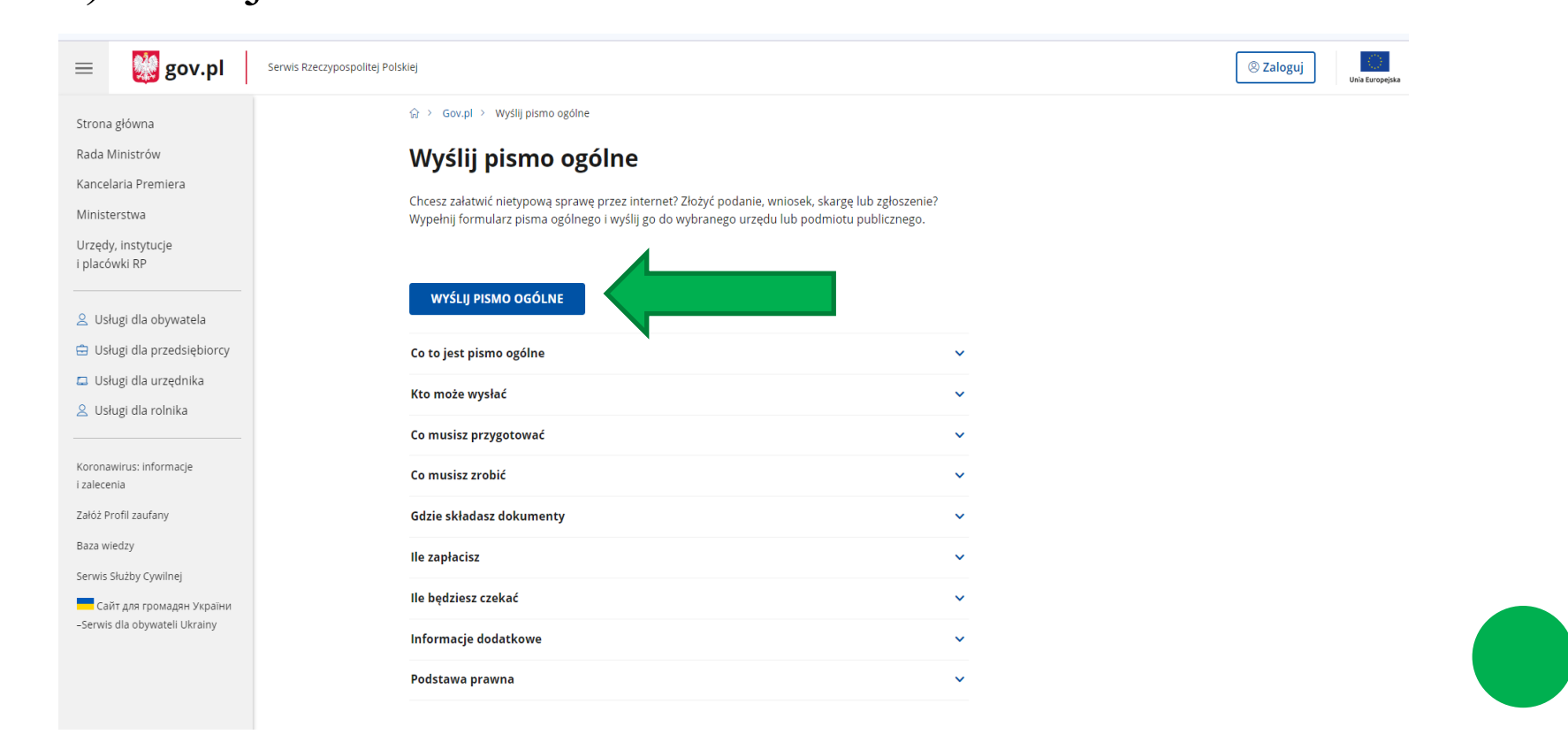

2) Aplikacja przekieruje do zalogowania się przez ePUAP
a) Wybierz Profil zaufany, e-dowód lub bankowość elektroniczna

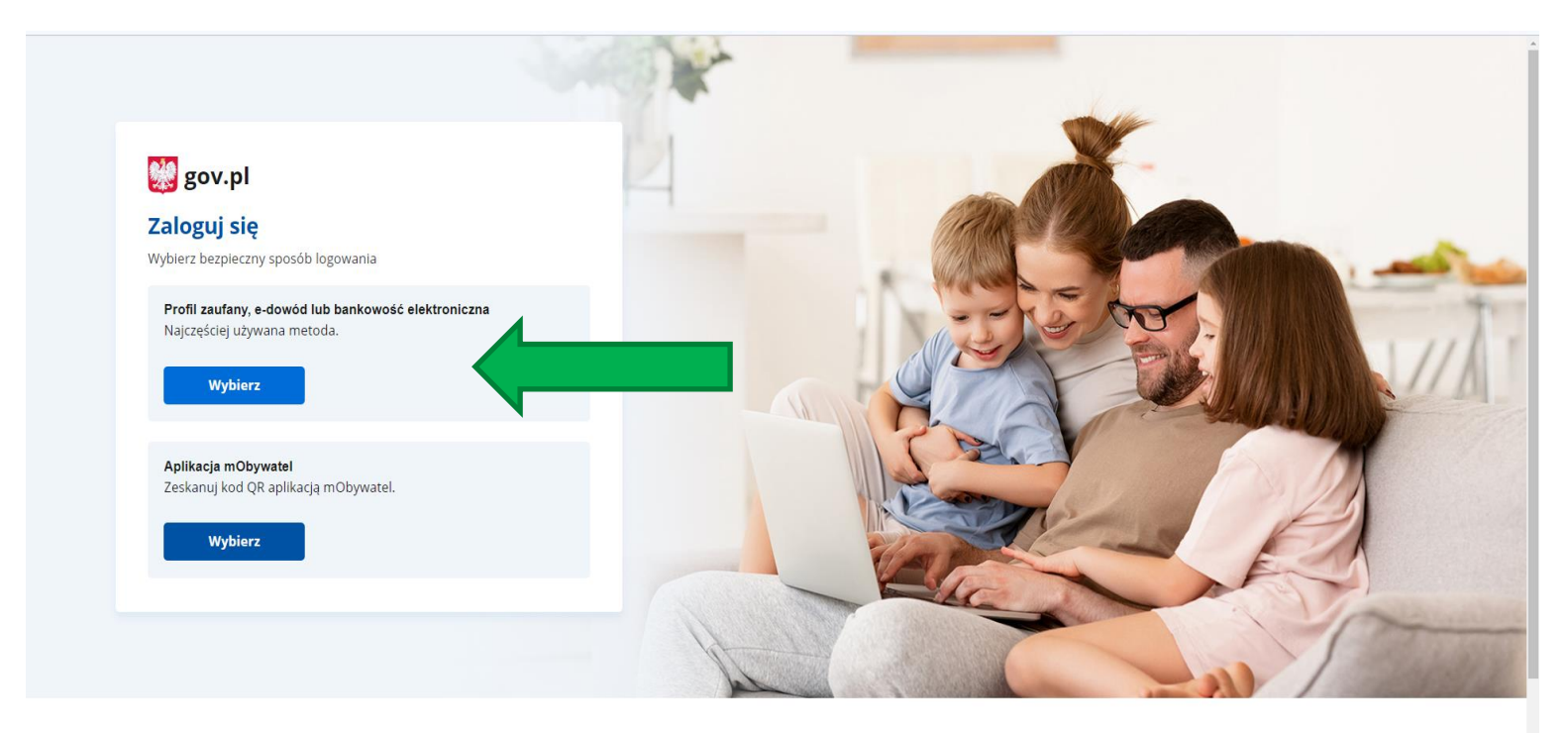

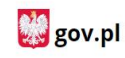

PRAWO

Obywatel

USŁUGI

Polityka cookies

Pobierz mobilną aplikację mObywatel

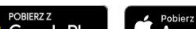

### b) Wybierz Profil Zaufany

| gov.pl Serwis Rzeczypospolitej Pc | olskiej                                                                                                    |                                                                                                    |                                 |  |  |  |  |
|-----------------------------------|----------------------------------------------------------------------------------------------------|----------------------------------------------------------------------------------------------------|---------------------------------|--|--|--|--|
|                                   | Login 🗲                                                                                                    | Use eID of yo                                                                                                    | ur country (?) Choose country 🗸 |  |  |  |  |
|                                   | Wybierz sposób logowania<br>Bezpieczny i darmowy dostęp do usług publicznych                                                        |                                                                                                    |                                 |  |  |  |  |
|                                   |                                                                                                    | PL   UA                                                                                                    |                                 |  |  |  |  |
|                                   | Profil Zaufany<br>Bezplatne narzędzie, dzięki któremu<br>załatwisz sprawy urzędowe online i<br>podpiszesz dokumenty elektronicznie. | <b>e-dowód</b><br>Dowód osobisty z warstwą<br>elektroniczną. Użyj aplikacji mobilnej<br>albo czytnika podłączonego do<br>komputera. |                                 |  |  |  |  |
|                                   | mojelD                                                                                                    |                                                                                                    |                                 |  |  |  |  |
|                                   | Bank Polski Bank Pekao                                                                                                    | Inteligo Bess                                                                                                    |                                 |  |  |  |  |
|                                   | BNP PARIBAS                                                                                                    | V E<br>L O<br>NAME                                                                                                    |                                 |  |  |  |  |

## c) Wprowadź dane do logowania

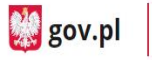

Serwis Rzeczypospolitej Polskiej

Login 🅣 Profil zaufany

#### Zaloguj się za pomocą nazwy użytkownika lub adresu e-mail

Zaloguj się przy pomocy banku lub innego dostawcy

5

Bank Pekao

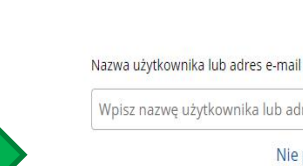

ALIOR

LUB

PL UA

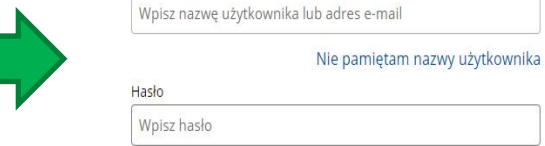

Nie pamiętam hasła

ZALOGUJ SIĘ

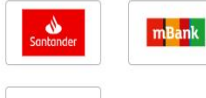

V E L O

ING ಖ

Certyfikat kwalifikowany

envelo Ŕ e-dowód Bank Polski

B

inteligo

BAN

Millennium

BATH MOUNTED

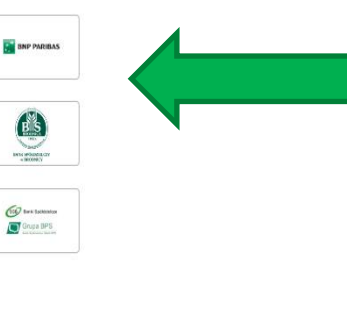

Nie masz profilu zaufanego? Twój bank lub dostawca nie udostępnia logowania?

ZAŁÓŻ PROFIL

## $\mathbf{5}$

## 3) Uzupełnij dane do wysyłki pisma.

≡

| zeczypospolitej Polskiej |                                                                    |                                                                                                    | (S) Wylo |
|--------------------------|--------------------------------------------------------------------|----------------------------------------------------------------------------------------------------|----------|
| mObywa                   | tel                                                                |                                                                                                    |          |
|                          | Pismo ogóine do podmiotu publicznego                               |                                                                                                    |          |
| Pismo<br>public          | o ogólne do podmiotu<br>znego                                      |                                                                                                    |          |
| Wybierz urząd lub        | instytucję, do której składasz pismo *                             | * Pole abowiązkowe                                                                                                    |          |
| Wpisz minimu             | n 3 znaki                                                          |                                                                                                    |          |
| Rodzaj pis               | ma                                                                 | <ul> <li>Wybierz rodzaj pisma. Napisz, czego dotyczy</li> </ul>                                                                               |          |
| Wybierz rodzaj           | oisma, nadaj mu tytuł i opisz swoją sprawę                         | twoje pismo, na przykład jeśli to skarga – to<br>w jakiej sprawie, jeśli znasz numer sprawy,<br>możesz go dodatkowo podać w polu Tytuł pisma. |          |
| Rodzaj pisma *           |                                                                    |                                                                                                    |          |
| Wybierz rodza            | pisma 🗸                                                            |                                                                                                    |          |
| Tytuł pisma *            |                                                                    |                                                                                                    |          |
| Wpisz tytuł pis          | <section-header><section-header></section-header></section-header> |                                                                                                    |          |
| Treść pisma *            |                                                                    |                                                                                                    |          |
| Wpisz treść pi           |                                                                    |                                                                                                    |          |
|                          |                                                                    |                                                                                                    |          |
|                          |                                                                    |                                                                                                    |          |
|                          |                                                                    |                                                                                                    |          |
|                          |                                                                    |                                                                                                    |          |
|                          | h                                                                  |                                                                                                    |          |
| 7212c7nik                |                                                                    | Rozmlar wszvstkich załaczników: maksimum                                                                                                    |          |
| Laiquziiiki              | i do niema załaczniki                                              | 150 MB.                                                                                                    |          |

## a) Wpisz w wyszukiwarkę NAZWĘ DANEGO PRZEDSZKOLA

#### Pismo ogólne do podmiotu publicznego

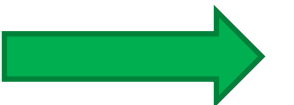

#### Wybierz urząd lub instytucję, do której składasz pismo \*

☆ > mObywatel > Pismo ogólne do podmiotu publicznego

| Przedszkole nr <u>cieszyn</u>                                                      |   |
|------------------------------------------------------------------------------------|---|
| PRZEDSZKOLE NR 19 W CIESZYNIE (43-400 CIESZYN, WOJ. ŚLĄSKIE)                       | ľ |
| PRZEDSZKOLE NR 9 (43-400 CIESZYN, WOJ. ŚLĄSKIE)                                    | 1 |
| PRZEDSZKOLE NR 2 - INTEGRACYJNE W CIESZYNIE (43-400 CIESZYN, WOJ. ŚLĄSKIE)         |   |
| PRZEDSZKOLE NR 4 IM. MARII KONOPNICKIEJ W CIESZYNIE (43-400 CIESZYN, WOJ. ŚLĄSKIE) | ļ |
| PRZEDSZKOLE NR 8 W CIESZYNIE (43-400 CIESZYN, WOJ. ŚLĄSKIE)                        |   |
| PRZEDSZKOLE NR 18 W CIESZYNIE (43-400 CIESZYN, WOJ. ŚLĄSKIE)                       |   |
| PRZEDSZKOLE NR 20 W CIESZYNIE (43-400 CIESZYN, WOJ. ŚLĄSKIE)<br>ytuł pisma *       |   |
| Wpisz tytuł pisma                                                                  |   |
|                                                                                    |   |

#### Treść pisma \*

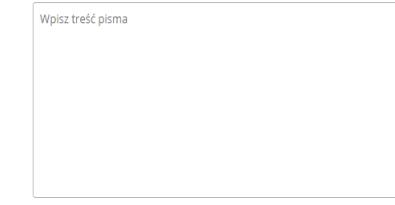

#### Załączniki

Możesz dołączyć do pisma załączniki

#### Dodaj załącznik

Dodaj plik z dysku

#### Opis załącznika

 Rozmiar wszystkich załączników: maksimum 150 MB.

Rozszerzenie: 7z, avi, CAdES, css, csv, dgn, doc, docx, dwf, dwg, add, geotiff, gif, gmi, gz, gzip, htmi, Jp2, jpeg, Jpg, Hak, mp3, mp4, mpeg, mpeg/, mpg, odp, ods, odt, ogg, ogv, ott, PAdES, pdf, png, popt, pptx, mg, rtf, svg, tar, tif, tif, tis, tot, wav, XAdES, xhtmi, xls, xlsx, xmi, XMLenc, XMLsig, xps, xsd, xsl, xsl;

#### (i) \* Pole obowiązkowe

 Wybierz rodzaj pisma. Napisz, czego dotyczy twoje pismo, na przykład jeśli to skarga - to w jakiej sprawie. Jeśli znasz numer sprawy, możesz go dodatkowo podać w polu Tytuł pisma.

## b) Wybierz rodzaj pisma WNIOSEK.

#### ☆ > mObywatel > Pismo ogólne do podmiotu publicznego

#### Pismo ogólne do podmiotu publicznego

Wybierz urząd lub instytucję, do której składasz pismo \*

PRZEDSZKOLE NR 19 W CIESZYNIE (43-400 CIESZYN, WOJ. ŚLĄSKIE)

#### Rodzaj pisma

Wybierz rodzaj pisma, nadaj mu tytuł i opisz swoją sprawę

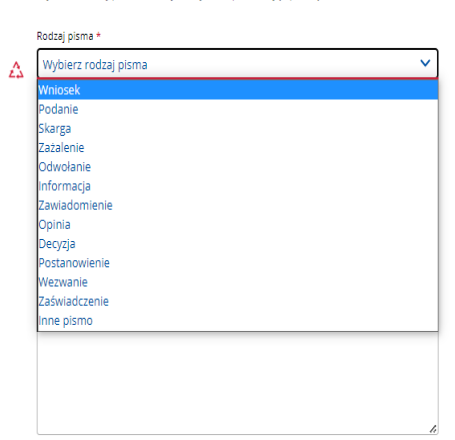

#### Załączniki

Możesz dołączyć do pisma załączniki

Dodaj załącznik

Dodaj plik z dysku

() Rozmiar wszystkich załączników: maksimum 150 MB.

۲

Rozszerzenie: 7z, avi, CAdES, css, csv, dgn, .doc, docx, dwr, dwg, dxf, geotiff, gif, gmi, gz, gzip, hmi, jp2, jpeg, jpg, m4a, mp3, mp4, .mpeg, .mpeg4, .mpg, odp, .ods, odt, .ogg, .ogv, .ott, .PAdES, .pdf, .png, .ppt, .ppt, .mg, .rtf, .svg, .tar, .tif, .tif, .ts, .tc, .wav, XAdES, .xhtml, .xis,

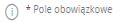

Wybierz rodzaj pisma. Napisz, czego dotyczy twoje pismo, na przykład jeśli to skarga – to w jakiej sprawie. Jeśli znasz numer sprawy, możesz go dodatkowo podać w polu Tytuł pisma.

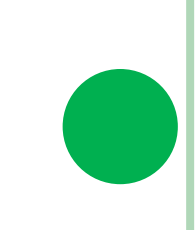

 $\mathbf{v}$ 

٦

## c) Wypełnij TYTUŁ oraz TREŚĆ PISMA.

#### 

## Pismo ogólne do podmiotu publicznego

Wybierz urząd lub instytucję, do której składasz pismo \*

PRZEDSZKOLE NR 19 W CIESZYNIE (43-400 CIESZYN, WOJ. ŚLĄSKIE)

#### Rodzaj pisma

Wybierz rodzaj pisma, nadaj mu tytuł i opisz swoją sprawę

Rodzaj pisma \*

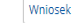

Tytuł pisma \*

WNIOSEK O PRZYJĘCIE KANDYDATA DO PRZEDSZKOLA NR 19 W CIESZYNIE

#### Treść pisma \*

WNIOSEK O PRZYJĘCIE KANDYDATA DO PRZEDSZKOLA OD 1 WRZEŚNIA 2023 PROWADZONEGO PRZEZ MIASTO CIESZYN

#### (i) Rozmiar wszystkich załączników: maksimum 150 MB.

Rozszerzenie: 7z, avi, CAdES, css, csv, dgn, .doc, docx, dwr, dwg, dxf, geotiff, gif, gml, gz, gzip, html, jp2, jpeg, jpg, m4a, mp3, mp4, .mpeg, mpeg4, mpg, odp, ods, odt, ogg, ogv, ott, PAdES, pdf, png, ppt, ppt, mg, rtf, svg, .tar, tif, tiff, tis, tu, wav, XAdES, xhtml, xis, xisx, xml, XMLent, XMLeg, xps, xtsd, xsl, xsl

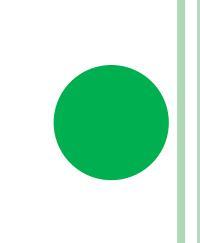

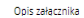

Dodaj załącznik

Dodaj plik z dysku

Załączniki

Możesz dołączyć do pisma załączniki

 Wybierz rodzaj pisma. Napisz, czego dotyczy twoje pismo, na przykład jeśli to skarga - to

w jakiej sprawie. Jeśli znasz numer sprawy, możesz go dodatkowo podać w polu Tytuł pisma.

(i) \* Pole obowiązkowe

## d) Dodaj załącznik - wniosek podpisany przez obojga rodziców/opiekunów prawnych.

| ≡ | 💥 gov.pl | Serwis Rzeczypospolitej Polskiej |                                                                                                    | (8) Wyloguj |
|---|----------|----------------------------------|----------------------------------------------------------------------------------------------------|-------------|
|   |          |                                  | MUIOZEK U AKTIČLIE VANDANA DO AKTERIZVOTA NK IA M CIEZITUJE                                                                                                    |             |
|   |          |                                  | Treść pisma *                                                                                                    |             |
|   |          |                                  | WNIOSEK O PRZYJĘCIE KANDYDATA DO PRZEDSZKOLA OD 1 WRZEŚNIA 2023<br>PROWADZONEGO PRZEZ MIASTO CIESZYN                                                                                                    |             |
|   |          |                                  |                                                                                                    |             |
|   |          |                                  | 6                                                                                                    |             |
|   |          |                                  | Załączniki (j Rozmiar wszystkich załączników: maksimum                                                                                                    |             |
|   |          |                                  | Możesz dołączyć do pisma załączniki<br>Rozszerzenie: .7z, .avi, .CAdES, .css, .csv, .dgn,<br>.doc, .docx, .dwf, .dwg, .dxf, .geotiff, .gif, .gml, .gz,                                                                                                    |             |
|   |          |                                  | Dodaj załęcznik gzip, html, jp2, jpeg, jpg, m4a, mp3, mp4,                                                                                                    |             |
|   |          |                                  | Dodaj plik z dysku Statu Statu Sta |             |
|   |          | ,                                | Opis załącznika                                                                                                    |             |
|   |          |                                  | Opisz załącznik                                                                                                    |             |
|   |          | +                                | Dodaj kolejny załącznik                                                                                                    |             |
|   |          |                                  |                                                                                                    |             |

# e) Kliknij **dodaj kolejny załącznik** w celu dodania załączników do wniosku podpisanych elektronicznie przez rodzica/rodziców /opiekunów prawnych.

■ gov.pl Serwis Rzecz

| is Rzeczypospolitej Polskiej |                                                                                                    |                                                                                                    | ® Wyloguj |
|------------------------------|----------------------------------------------------------------------------------------------------|----------------------------------------------------------------------------------------------------|-----------|
|                              | WINIOSEK O PRZEJĘCIE KANDEDATA DO PRZEDSZKODA NK 19 W CIESZENIE                                      |                                                                                                    |           |
|                              |                                                                                                    |                                                                                                    |           |
|                              | Treść pisma *                                                                                        |                                                                                                    |           |
|                              | WNIOSEK O PRZYJĘCIE KANDYDATA DO PRZEDSZKOLA OD 1 WRZEŚNIA 2023<br>PROWADZONEGO PRZEZ MIASTO CIESZYN |                                                                                                    |           |
|                              |                                                                                                    |                                                                                                    |           |
|                              |                                                                                                    |                                                                                                    | - 1       |
|                              |                                                                                                    |                                                                                                    |           |
|                              | 6                                                                                                    |                                                                                                    |           |
|                              | Załączniki                                                                                           | (i) Rozmiar wszystkich załączników: maksimum                                                                                       |           |
|                              | Możesz dołączyć do pisma załączniki                                                                  | Rosszerzenie: 77 aŭ CúdES ros rov don                                                                                              |           |
|                              | Dodaj załącznik                                                                                      | .doc, docx, dwf, dwg, dxf, geotif, gri, gri,<br>gzip,.html, jp2, jpeg, jpg, .m4a, .mp3, .mp4,                                      |           |
|                              | Dodaj plik z dysku 💊                                                                                 | .mpeg_mmgg4, mpgdop, ads, adt, agg, agy,<br>.adt, PAdES, pdf, ngg, pop, pop, .mg, rtf, svg<br>tar of firtf for yawa VAdFS whom vis |           |
|                              | Opis załącznika                                                                                      | .xlsx, xml, XMLenc, XMLsig, xps, xsd, xsl, xslt,                                                                                   |           |
|                              | Opisz załącznik                                                                                      | 20p                                                                                                    |           |
| +                            | Dodaj kolejny załącznik                                                                              |                                                                                                    |           |
|                              |                                                                                                    |                                                                                                    |           |

## f) Dodaj i opisz załączniki.

#### Załączniki

Możesz dołączyć do pisma załączniki

#### Dodaj załącznik Dodaj plik z dysku

Opis załącznika WNIOSEK O PRZYJĘCIE KANDYDATA DO PRZEDSZKOLA OD 1 WRZEŚNIA 2022 rok

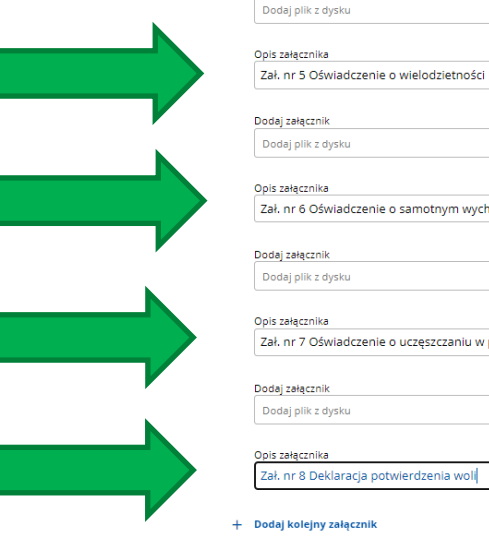

٢

| Dodaj załącznik    |   |
|--------------------|---|
| Dodaj plik z dysku | 0 |
| Opis załącznika    |   |
|                    |   |

٢

Zał. nr 6 Oświadczenie o samotnym wychowywaniu dziecka

٢

Zał. nr 7 Oświadczenie o uczęszczaniu w poprzednim roku

Ø

Dane kontaktowe

(j Rozmiar wszystkich załączników: maksimum 150 MB.

Rozszerzenie: .7z, .avi, .CAdES, .css, .csv, .dgn, .doc, .docx, .dwf, .dwg, .dxf, .geotiff, .gif, .gml, .gz, .gzip, .html, .jp2, .jpeg, .jpg, .m4a, .mp3, .mp4, .mpeg, .mpeg4, .mpg, .odp, .ods, .odt, .ogg, .ogv, .ott, .PAdES, .pdf, .png, .ppt, .pptx, .rng, .rtf, .svg, .tar, .tif, .tiff, .tls, .txt, .wav, .XAdES, .xhtml, .xls, .xlsx, .xml, .XMLenc, .XMLsig, .xps, .xsd, .xsl, .xslt, .zip

g) Wypełnij dane kontaktowe zgodnie ze składanym wnioskiem. (Wystarczy Imię i Nazwisko, inne dane nie są wymagane.) i kliknij DALEJ.

Potestersenie: 73 mil CAdES con cou dan

INIOTEST CONDICTAC OF DISTURING TOUGHT IN

| Dodaj zalęcznik<br>Dodaj plik z dysku                                                                                                    | Ø                                                                             | Nutaartitearmin, 2, anv., 5-Auc., 2, str., ago,<br>, doc, docx, Anv., dog, dod, geotifi, gif, gm, gr,<br>grip, hnml, Jo2, jpeg, Jpg, m4a, mp3, mp4<br>, mrege, mpeg4, mp3, obj, ods, ods, ogg, gg,<br>otc, PAdES, jof, png, ppt, pptx, rng, rrd, sng,<br>rate, ut, rdt, rist, zct, wave, XAdES, xhmml, xks, |  |
|----------------------------------------------------------------------------------------------------|-------------------------------------------------------------------------------|----------------------------------------------------------------------------------------------------|--|
| Opis załącznika<br>Opisz załącznik                                                                                                    |                                                                               | xdisx, xml, XMLenc, XMLsig, xps, xsd, xsl, xslt,<br>.zlp                                                                                                    |  |
| + Dodaj kolejny załącznik                                                                                                    |                                                                               |                                                                                                    |  |
| Dane kontaktowe                                                                                                    |                                                                               |                                                                                                    |  |
| Sprawdž poprawność swoich danych<br>() Wpicz swój adres e-mail i numer teief<br>pisma. Może to przyspieszyć załetwie                          | onu, aby umożliwić urzędnikowi kontakt w sprawie<br>nie sprawy.               |                                                                                                    |  |
| Imię *                                                                                                    | Nazwisko *                                                                    |                                                                                                    |  |
| Anna                                                                                                    | Kowalska                                                                      |                                                                                                    |  |
| Numer PESEL                                                                                                    | Numer telefonu                                                                |                                                                                                    |  |
| Wpisz numer PESEL                                                                                                    | Wpisz numer telefonu                                                          |                                                                                                    |  |
| Adres e-mail                                                                                                    |                                                                               |                                                                                                    |  |
| Wpisz adres e-mail                                                                                                    |                                                                               |                                                                                                    |  |
| Odpowiedź dostaniesz na skrzynkę eP<br>Chcesz ją dostać pocztą tradycyjną? Kli                                                                | UAP (Gov).<br>knij tutaj                                                      |                                                                                                    |  |
| DALEJ                                                                                                    |                                                                               |                                                                                                    |  |
| <ol> <li>Potrzebujesz pomocy z wypełnieniem f<br/>Zadzwoń lub napisz: tel. 42 253 54 50,<br/>Pracujemy od pomiedziełku do piątku w</li> </ol> | ormularza?<br>e-mail e <b>puap-pomoc@col.gov.pl.</b><br>godzinech 7.00-18.00. |                                                                                                    |  |

## h) Przejdź do PODPISU.

#### Podgląd pisma ogólnego

#### Dokument elektroniczny

Miejsce i data sporządzenia dokumentu

2023-02-13

 Uwaga! Jeśli widzisz błędy na podglądzie pisma, wróć do edycji

danych.

Dane nadawcy Anna Kowalska Telefon: +48666555444 Email: anna.kowalska@onet.pl Dane adresata PRZEDSZKOLE NR 19 W CIESZYNIE (43-400 CIESZYN, WOJ. ŚLĄSKIE)

WNIOSEK

#### WNIOSEK O PRZYJĘCIE KANDYDATA DO PRZEDSZKOLA NR 19 W CIESZYNIE

WNIOSEK O PRZYJĘCIE KANDYDATA DO PRZEDSZKOLA OD 1 WRZEŚNIA 2023 PROWADZONEGO PRZEZ MIASTO CIESZYN

#### Dokument nie zawiera podpisu

Podpis elektroniczny

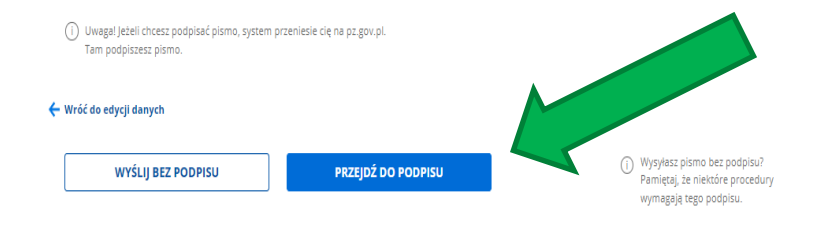

Potrzebujesz pomocy z wypełnieniem formularza?

Zadzwoń lub napisz: tel. 42 253 54 50, e-mail epuap-pomoc@coi.gov.pl. Pracujemy od poniedziałku do piątku w godzinach 7.00-18.00.

## i) Następnie przekieruje na ePUAP w celu dokonania podpisu, **podpisz profilem zaufanym.**

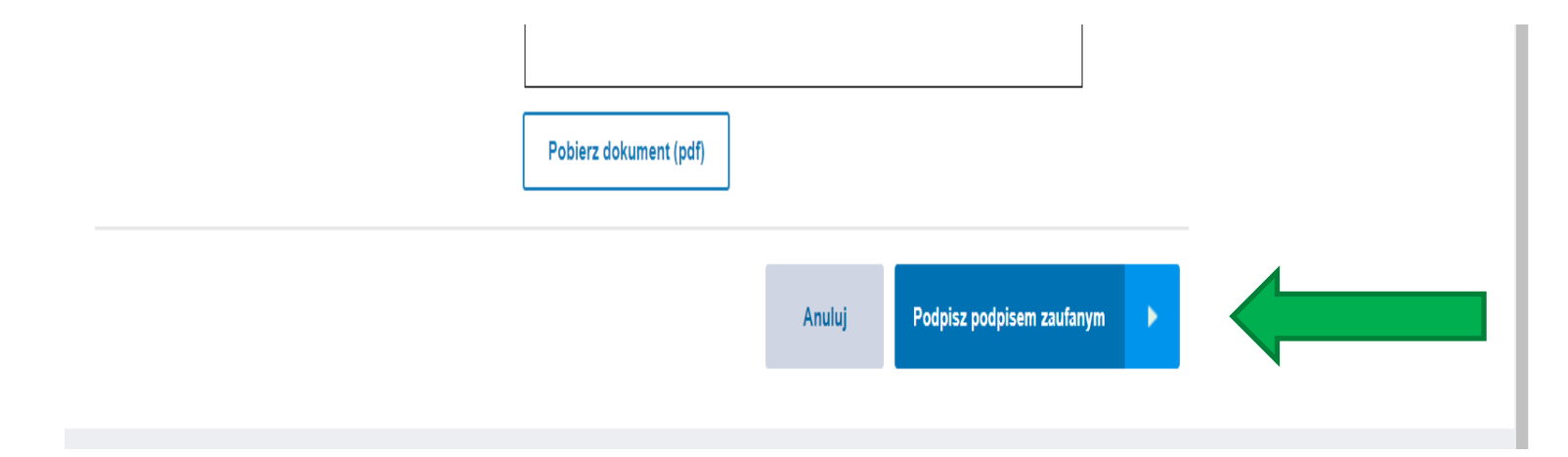

4) Na koniec pojawi się komunikat o wysłaniu wniosku. UPP – Urzędowe Poświadczenie Przedłożenia dokumentu, znajduje się w lewym panelu

| Servis Rzeczypospolitej Polskiej |                                                                                                 |                                                                                                    | ® Wyloguj |
|----------------------------------|-------------------------------------------------------------------------------------------------|----------------------------------------------------------------------------------------------------|-----------|
|                                  | mObywatel                                                                                       |                                                                                                    |           |
|                                  | $\underline{\mathbb{G}} \rightarrow mObywatel \rightarrow Pismo ogólne do podmiotu publicanego$ |                                                                                                    |           |
|                                  | Pismo ogólne do podmiotu<br>publicznego                                                         |                                                                                                    |           |
|                                  | Wybierz urząd lub instytucję, do której składasz pismo *                                        | * Pole obowiązkowe                                                                                                    |           |
|                                  | Wpisz minimum 3 znaki                                                                           |                                                                                                    |           |
|                                  | <b>Rodzaj pisma</b><br>Wybierz rodzaj pisma, nadaj mu tytuł i opisz swoją sprawę                | Wybierz rodzaj pisma. Napisz, czego dotyczy<br>twoje pismo, na przykład jeśli to skarga - to<br>w jakie psrawie jeśli masta numer sprawy,<br>możesz en dotaktowo nodeł w nubi Tudł osma |           |
|                                  | Rodzaj pisma *                                                                                  | morest Bo apparious bases a base their barner.                                                                                                    |           |
|                                  | Wybierz rodzaj pisma 🗸 🗸                                                                        |                                                                                                    |           |
|                                  | Tytuł pisma *                                                                                   |                                                                                                    |           |
|                                  | Wpisz tytuł pisma                                                                               |                                                                                                    |           |
|                                  | Treść pisma *                                                                                   |                                                                                                    |           |
|                                  | Wpisz treść pisma                                                                               |                                                                                                    |           |
|                                  | Załączniki                                                                                      | Rozmiar wszystkich załączników: maksimum     tsn AM                                                                                                    |           |
|                                  | Możesz dołączyć do pisma załączniki                                                             |                                                                                                    |           |

| 😑 👹 gov.pl                                                                                                    | Servis Rzeczypospolitej Polskiej |                                                                                                    |                                                                                                    | Wyloguj |
|----------------------------------------------------------------------------------------------------|----------------------------------|----------------------------------------------------------------------------------------------------|----------------------------------------------------------------------------------------------------|---------|
|                                                                                                    |                                  | mObywatel                                                                                                    |                                                                                                    |         |
| mObywatel<br>Moja skrzynka<br>Rada Ministrów<br>Ministerstwa                                                                               |                                  | Pismo ogólne do podmiotu publicango Pismo ogólne do podmiotu publicango                                                                                                    |                                                                                                    |         |
| Urzędy wojewodzkie                                                                                                    |                                  | Wybierz urzęd lub instytucję, do której składasz pismo *<br>Wpisz minimum 3 znaki                                                                                                    | Pole obowiązkowe     Pole obowiązkowe                                                                                                    |         |
| Infolhia dia obyektia<br>Infolhia dia obyektia<br>Infolhia dia obyektia<br>48 222 500 115<br>Cyma w dhi robozte<br>w godinach 8:00 - 16:00 |                                  | Rodzaj pisma<br>Wybierz rodzaj pisma, nadaj mu tytuł i opisz swoją sprawę<br>Rodzaj pisma *<br>Wybierz rodzaj pisma<br>Tytuł pisma *<br>Wpisz tytuł pisma<br>Treść pisma *<br>Wpisz treść pisma | Wybierz rrodzaj pisma. Napisz, czego dotyczy<br>twojej pismo, na przykład jeśli to skraga - no<br>w jedzi w jeże za od od skowo podać w polu Tyruł pisma. |         |
|                                                                                                    |                                  | <b>Załączniki</b><br>Możesz dołączyć do pisma załączniki                                                                                                    | Rozmiar wszystkich załączników: malsimum<br>150 MB.     Rozszerzenie: .7z, .avi, .CAdES, .css, .csv, .dgn,                                                | Ţ       |

| Servis Rzeczypospolitej Polskiej         |                                                           | © W                                                                                                    | /yloguj |
|------------------------------------------|-----------------------------------------------------------|----------------------------------------------------------------------------------------------------|---------|
|                                          | mObywatel                                                 |                                                                                                    |         |
| mObywatel 3                              |                                                           |                                                                                                    |         |
| Moja skrzynka                            | Pismo ogólne do podmiotu                                  |                                                                                                    |         |
| Rada Ministrów                           | nublicznego                                               |                                                                                                    |         |
| Ministerstwa                             | publicznego                                               |                                                                                                    |         |
| Urzędy Wojewódzkie                       | Wybierz urząd lub instytucję, do której składasz pismo *  | () * Pole obowiązkowe                                                                                             |         |
| & Usługi dla obywatela                   | Wpisz minimum 3 znaki                                     |                                                                                                    |         |
| 😑 Usługi dla<br>przedsiebiorcy           |                                                           |                                                                                                    |         |
| <ul> <li>Usługi dla urzędnika</li> </ul> | Rodzaj pisma                                              | <ul> <li>Wybierz rodzaj pisma. Napisz, czego dotyczy<br/>twoje pismo, na przykład jeśli to skarga - to</li> </ul> |         |
|                                          | Wybierz rodzaj pisma, nadaj mu tytuł i opisz swoją sprawę | w jakiej sprawie. Jeśli znasz numer sprawy,<br>możesz go dodatkowo podać w polu Tytuł pisma.                      |         |
| 48 222 500 115                           | Rodzaj pisma *                                            |                                                                                                    |         |
| w godzinach 8:00 - 16:00                 | Wybierz rodzaj pisma 💙                                    |                                                                                                    |         |
|                                          | Tytuł pisma *                                             |                                                                                                    |         |
|                                          | Wpisz tytuł pisma                                         |                                                                                                    |         |
|                                          | Treść pisma *                                             |                                                                                                    |         |
|                                          | Wpisz treść pisma                                         |                                                                                                    |         |
|                                          |                                                           |                                                                                                    |         |
|                                          |                                                           |                                                                                                    |         |
|                                          |                                                           |                                                                                                    |         |
|                                          |                                                           |                                                                                                    |         |
|                                          |                                                           |                                                                                                    |         |
|                                          |                                                           |                                                                                                    |         |
|                                          | Załączniki                                                | Rozmlar wszystkich załączników: maksimum     150 MB.                                                              |         |

| ≡ 👹 gov.pl                                                                  | Serwis Rzeczypospolitej Polskiej |                              |                                                                                             |                  |     | () Wylogu |
|-----------------------------------------------------------------------------|----------------------------------|------------------------------|---------------------------------------------------------------------------------------------|------------------|-----|-----------|
|                                                                             |                                  | Moja skrzynka Beta           | 1                                                                                           |                  |     |           |
| mObywatel<br>Moja skrzynka 🔨                                                |                                  | (₁) Moja skrzynka ) Odebrane |                                                                                             |                  |     |           |
| <ul> <li>✓ Odebrane</li> <li>✓ Wysłane</li> </ul>                           |                                  | WYŚLIJ PISMO                 | Q Przeszukaj skrzynkę                                                                       |                  |     |           |
| 🚯 Ustawienia                                                                |                                  | Nadawca                      | Temat                                                                                       | Data             |     |           |
| Rada Ministrów<br>Ministerstwa                                              |                                  | )                            |                                                                                             |                  |     |           |
| Urzędy Wojewódzkie                                                          |                                  | ✓ JA; PRZEDSZKOLE NR 9       | Pismo ogólne do podmiotu publicznego - stary wzór - Pismo ogólne<br>do podmiotu publicznego | 13.02.2023 09:07 |     |           |
| <ul> <li>Usługi dla przedsiębiorcy</li> <li>Usługi dla urzędnika</li> </ul> |                                  | JA                           | Pismo ogólne do podmiotu publicznego - stary wzór - Pismo ogólne<br>do podmiotu publicznego | 13.02.2023 09:07 | . 4 |           |
| Infolinia dla obywatela<br>48 222 500 115                                   |                                  | PRZEDSZKOLE NR 9             | Upp                                                                                         | 13.02.2023 09:07 |     |           |